Task A: 40 points

Follow the steps in the lab manual, and decrypt WEP and WPA/WPA2 protected traffic. Requirements:

• Decrypt the lab4wep.cap file (10 points) and perform a detailed traffic analysis (10 points)

• Decrypt the lab4wpa2.cap file (10 points) and perform a detailed traffic analysis (10 points)

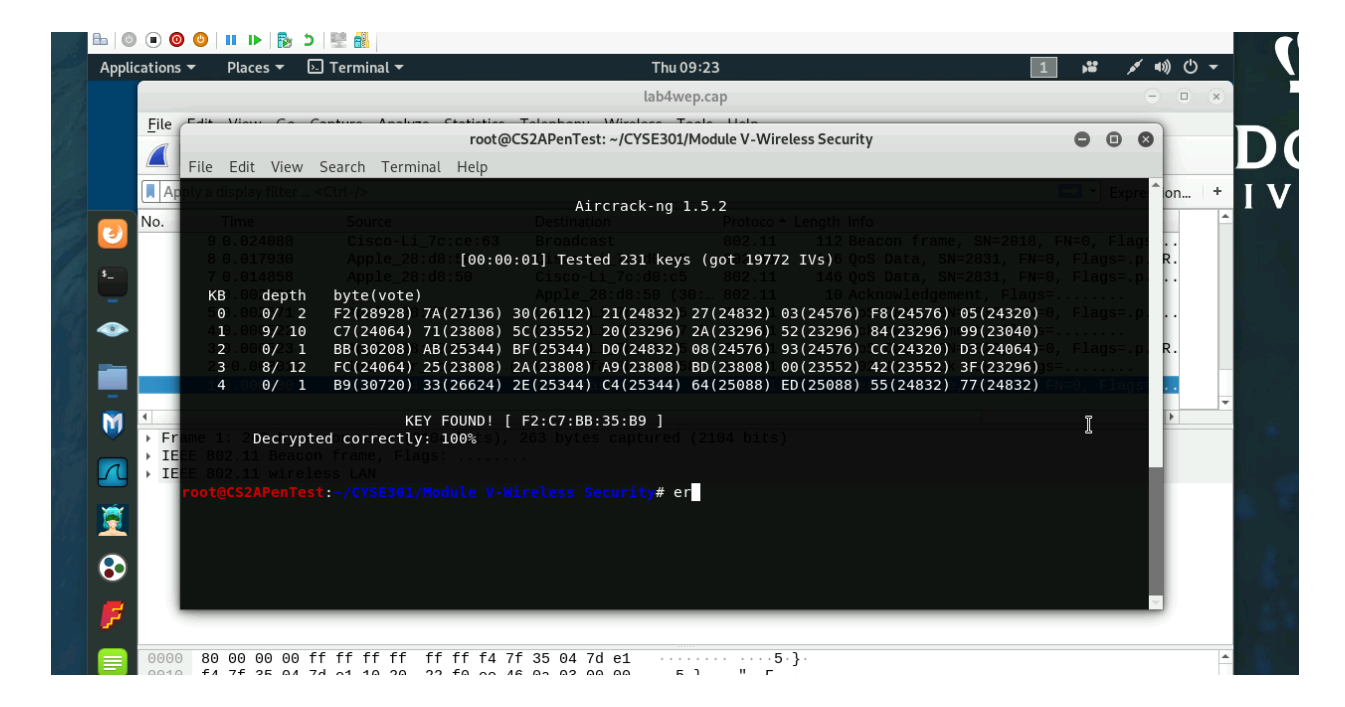

| root@CS2APenTest: ~/CYS                                                                       | E301/Module V-Wireless Security 🕒 回                           |
|-----------------------------------------------------------------------------------------------|---------------------------------------------------------------|
| File Edit View Search Terminal Help                                                           |                                                               |
| 1 9/10 C7(24064) 71(23808) 5C(23552) 20(232<br>2 0/ 1 BB(30208) AB(25344) BE(25344) D0(248    | 296) 2A(23296) 52(23296) 84(23296) 99(23040)                  |
| 3 = 8/ 12 FC(24064) 25(23808) 2A(23808) A9(238                                                | 308) BD(23808) 00(23552) 42(23552) 3F(23296)                  |
| 941.02.0/88 1 B9(30720) 33(26624) 2E(25344) C4(253<br>8 0.017930 Apple_28:d8:50 Cisco-Li_7cid | 844) 64(25088) ED(25088) 55(24832) 77(24832) FN=0, Fl<br>0:c5 |
| 7 0.014858 Apple_KEYdFOUND! [ F2:C7:BB:35:B9                                                  | ]c5 802.11 146 QoS Data, SN=2831, FN=0, Flags=                |
| 6 0.0 Decrypted correctly: 100% Apple_28:d8:5                                                 |                                                               |
| 50.002571 Apple_28:d8:50 Cisco-Li_7c:d                                                        |                                                               |
| 4 0.000522 Cisco-Li_7c:d                                                                      |                                                               |
| <pre>root@CS2APenTest:~/CYSE301/Module V-Wireless Security</pre>                              | <b># airdecap-ng -h</b> 150 QoS Data, SN=2829, FN=0, Flags=   |
| airdecap-ng:Linvalid option_H-chh'c9 ( Cisco_fa:3b:a                                          |                                                               |
| "airdecaping)help" for help. cl Broadcast                                                     |                                                               |
| <pre>root@CS2APenTest:~/CYSE301/Module V-Wireless Security</pre>                              | /# airdecap-ng -w F2:C7:BB:35:B9 lab4wep.cap                  |
| Total number of stations seen 37                                                              |                                                               |
| Total nümber/of packets read 4 bits)404693bytes captu                                         |                                                               |
| Total number of WEP data packets 142415                                                       |                                                               |
| Total number of WPA data packets 27852                                                        |                                                               |
| Number of plaintext data packets 170                                                          |                                                               |
| Number of decrypted WEP packets 142415                                                        |                                                               |
| Number of corrupted WEP packets 0                                                             |                                                               |
| Number of decrypted WPA packets 0                                                             |                                                               |
| Number of bad TKIP (WPA) packets 0                                                            |                                                               |
| Number of bad CCMP (WPA) packets 0                                                            |                                                               |
| <pre>root@CS2APenTest:~/CYSE301/Module V-Wireless Security</pre>                              | #                                                             |

|                                    | lab4v                                                                                         | vep-dec.cap                |             |               |   |         |    |
|------------------------------------|-----------------------------------------------------------------------------------------------|----------------------------|-------------|---------------|---|---------|----|
| <u>F</u> ile <u>E</u> dit <u>V</u> | iew <u>G</u> o <u>C</u> apture <u>A</u> nalyze <u>S</u> tatistics Telephon <u>y W</u> ireless | <u>T</u> ools <u>H</u> elp |             |               |   |         |    |
|                                    | Wireshark · Protocol Hierard                                                                  | chy Statistics · lab4v     | vep-dec.cap |               | • | • •     |    |
| Apply a dis                        | Protocol -                                                                                    | Percent Packets            | Packets     | Percent Bytes |   | Bytes ^ | Ex |
| No Tir                             | <ul> <li>User Datagram Protocol</li> </ul>                                                    | 0.1                        | 198         | 0.0           | 1 | 1584    | 1  |
| 1220 20                            | NetBIOS Name Service                                                                          | 0.0                        | 20          | 0.0           | 1 | 1102    | ÷  |
| 1400 30                            | <ul> <li>NetBIOS Datagram Service</li> </ul>                                                  | 0.0                        | 3           | 0.0           | ! | 549     |    |
| 1400 30                            | <ul> <li>SMB (Server Message Block Protocol)</li> </ul>                                       | 0.0                        | 3           | 0.0           | : | 303     |    |
| 1409 30                            | <ul> <li>SMB MailSlot Protocol</li> </ul>                                                     | 0.0                        | 3           | 0.0           |   | 75      |    |
| 1412                               | Microsoft Windows Browser Protocol                                                            | 0.0                        | 3           | 0.0           |   | 45      |    |
| 31.                                | Multicast Domain Name System                                                                  | 0.0                        | 30          | 0.0           |   | 4542    | 1: |
| 105 7.                             | Dropbox LAN sync Discovery Protocol                                                           | 0.0                        | 20          | 0.0           |   | 2300    |    |
| 197 37                             | Domain Name System                                                                            | 0.1                        | 80          | 0.0           |   | 6069    | 1. |
| 198 37                             | Bootstrap Protocol                                                                            | 0.0                        | 2           | 0.0           | 1 | 1500    |    |
| 199 38                             | <ul> <li>Transmission Control Protocol</li> </ul>                                             | 13.6                       | 19342       | 73.4          | : | 16399   | 1. |
| 4                                  | Secure Sockets Layer                                                                          | 0.6                        | 788         | 2.7           |   | 5930    |    |
| ▶ Frame 198                        | Malformed Packet                                                                              | 0.0                        | 12          | 0.0           |   | 0       |    |
| - Ethernet                         | <ul> <li>Hypertext Transfer Protocol</li> </ul>                                               | 0.9                        | 1296        | 7.7           | 1 | 17153   |    |
| 👻 Destina                          | MIME Multipart Media Encapsulation                                                            | 0.0                        | 2           | 0.0           | 1 | 1767    |    |
| Addr                               | Media Type                                                                                    | 0.0                        | 18          | 0.0           |   | 4538    |    |
|                                    | Line-based text data                                                                          | 0.0                        | 11          | 0.0           |   | 7573    |    |
|                                    | JPEG File Interchange Format                                                                  | 0.0                        | 3           | 0.1           | 1 | 12178   |    |
| - Source                           | JavaScript Object Notation                                                                    | 0.0                        | 1           | 0.0           | 1 | 12      |    |
| Addr                               | HTML Form URL Encoded                                                                         | 0.0                        | 14          | 0.1           | : | 17314   |    |
|                                    | Compuserve GIF                                                                                | 0.0                        | 9           | 0.0           |   | 2734    |    |
| <br>Typo:                          | FTP Data                                                                                      | 0.0                        | 7           | 0.0           |   | 9464    |    |
| Addross                            | File Transfer Protocol (FTP)                                                                  | 0.0                        | 22          | 0.0           |   | 656     |    |
| F Auuress r                        | Internet Group Management Protocol                                                            | 0.0                        | 7           | 0.0           | ! | 56      |    |
| 0000 ff f                          | Internet Control Message Protocol                                                             | 0.0                        | 3           | 0.0           | 1 | 120     |    |
| 0010 08 0                          | Data                                                                                          | 1.2                        | 1730        | 9.7           | : | 21753   |    |
| 0020 00 0                          | Address Resolution Protocol                                                                   | 86.2                       | 122691      | 15.4          | : | 3435    |    |
|                                    | 4                                                                                             |                            |             |               |   | • •     |    |
|                                    | No display filter.                                                                            |                            |             |               |   |         |    |
|                                    |                                                                                               |                            |             | Conv          |   | Close   |    |
|                                    | e neth                                                                                        |                            |             | Сору          |   | close   |    |

root@CS2APenTest:~/CYSE301/Module V-Wireless Security# cp /usr/share/wordlists/rockyou.txt.gz /Cyse301, e V-Wireless Security . cp: cannot stat '/Cyse301/Module': No such file or directory cp: cannot stat 'V-Wireless': No such file or directory cp: cannot stat 'Security': No such file or directory root@CS2APenTest:~/CYSE301/Module V-Wireless Security# ls lab4wep.cap lab4wep-dec.cap lab4wpa2.cap rockyou.txt.gz root@CS2APenTest:~/CYSE301/Module V-Wireless Security# gunzip rockyou.txt.gz root@CS2APenTest:~/CYSE301/Module V-Wireless Security# ls lab4wep.cap lab4wep-dec.cap lab4wpa2.cap rockyou.txt root@CS2APenTest:~/CYSE301/Module V-Wireless Security# ls lab4wep.cap lab4wep-dec.cap lab4wpa2.cap rockyou.txt

| 🖳 Kali - Internal Workstation on BPEAR003 - Virtual Machine Connection                                             | n                                                                                                    | - 🗆 ×              |
|----------------------------------------------------------------------------------------------------|----------------------------------------------------------------------------------------------------|--------------------|
| File Action Media Clipboard View Help                                                                              |                                                                                                    |                    |
|                                                                                                    |                                                                                                    |                    |
| Applications - Places - E Terminal -                                                                               | Thu 09:43                                                                                                    | 1 🗯 💉 🕬 🛈 🔻        |
|                                                                                                    |                                                                                                    |                    |
| r                                                                                                    | oot@CS2APenTest: ~/CYSE301/Module V-Wireless Security                                                                                                    | 000                |
| utils_ File Edit View Search Terminal He                                                                           | lp                                                                                                    |                    |
| Air                                                                                                    | crack-ng 1.5.2                                                                                                    |                    |
| [00:00:00] 720/9822768 keys                                                                                        | tested (1391.75 k/s)                                                                                                    |                    |
| Time left: 1 hour, 57 minut                                                                                        | es, 41 seconds 0.01%                                                                                                    |                    |
| KEY FO                                                                                                    | UND! [ password ]                                                                                                    |                    |
| Master Key : D9 61 39 7<br>AD 79 07 0                                                                              | C CF 7F 65 50 70 B0 84 49 5C 80 F4 14<br>5 27 AF 6B A4 6B 53 E5 E3 90 B7 D7 A3                                                                                   |                    |
| Transient Key         : BD A0 CD 9           5C 5A 30 C         2F E3 52 2           CE E4 E3 7         CE E4 E3 7 | 4 EE 75 BA E7 2C 12 E3 39 C2 D3 68 21<br>9 FF 98 1F 73 56 31 41 FF F5 CD 0F 80<br>F 4A C5 ED 84 B5 A8 2D 48 34 3C 42 B6<br>6 EE 53 5C 90 F6 16 82 28 5C AB FA F8 |                    |
| EAPOL HMAC : 33 04 CE 5 root@CS2APenTest:~/CYSE301/Module                                                          | 2 33 89 5E A2 5B CE 3F DF C0 4B CE E0<br>V-Wireless Security#                                                                                                    |                    |
| •                                                                                                    |                                                                                                    |                    |
| <b>F</b> 些                                                                                                    |                                                                                                    |                    |
|                                                                                                    |                                                                                                    |                    |
| Q                                                                                                    |                                                                                                    | KALI               |
|                                                                                                    |                                                                                                    | IFFENSIVE SECURITY |
|                                                                                                    |                                                                                                    |                    |

|          | 1            |           | lab4wp                                            | a2-dec.cap             |           |               |                 | - • ×        |           |
|----------|--------------|-----------|---------------------------------------------------|------------------------|-----------|---------------|-----------------|--------------|-----------|
|          | <u>F</u> ile | Edit V    | Wireshark · Protocol Hierarch                     | / Statistics · lab4wpa | 2-dec.cap |               | •••             |              |           |
|          |              | ß         | Protocol                                          | Percent Packets        | Packets   | Percent Bytes | Bytes           |              |           |
|          |              | 1         | ▼ Frame                                           | 100.0                  | 2228      | 100.0         | 4602            |              | 1.37      |
|          |              | oty a dis | <ul> <li>Ethernet</li> </ul>                      | 100.0                  | 2228      | 6.8           | 3119:           | :xpression + |           |
|          | No.          | Tir       | <ul> <li>Internet Protocol Version 6</li> </ul>   | 0.1                    | 3         | 0.0           | 120             |              | <b>^</b>  |
| 9        |              | 10.       | <ul> <li>User Datagram Protocol</li> </ul>        | 0.0                    | 1         | 0.0           | 8               | 192.168      |           |
|          |              | 20.       | Multicast Domain Name System                      | 0.0                    | 1         | 0.1           | 278             | ple.com      |           |
| \$_      |              | 30.       | Internet Control Message Protocol v6              | 0.1                    | 2         | 0.0           | 40              | deMacBo      |           |
| <u> </u> |              | 40.       | <ul> <li>Internet Protocol Version 4</li> </ul>   | 99.7                   | 2221      | 9.7           | 4442            |              |           |
| _        |              | 50.       | <ul> <li>User Datagram Protocol</li> </ul>        | 1.5                    | 33        | 0.1           | 264             | )::a65e:     |           |
|          |              | 60.       | Network Time Protocol                             | 0.0                    | 1         | 0.0           | 48              | portt        |           |
|          |              | 70.       | Multicast Domain Name System                      | 0.0                    | 1         | 0.0           | 114             | 192.168      | <b>1</b>  |
|          |              | 80.       | GQUIC (Google Quick UDP Internet Connections      | ) 0.1                  | 2         | 0.3           | 1387            | Win=409      |           |
|          |              | 91.       | Domain Name System                                | 1.0                    | 22        | 0.2           | 939             | 192.168      | Let - The |
|          | 4            | 10 1.     | Data                                              | 0.3                    | 7         | 0.3           | 1374            | uredj 5      | *         |
| 1        | - Ere        | mo 1.     | <ul> <li>Transmission Control Protocol</li> </ul> | 98.2                   | 2188      | 82.6          | 3799            |              |           |
|          | Fra          | ernet     | Secure Sockets Layer                              | 5.7                    | 127       | 8.5           | 3928            |              |           |
| 1        | Add          | roce E    | <ul> <li>Hypertext Transfer Protocol</li> </ul>   | 2.8                    | 63        | 14.5          | 6680            |              |           |
|          | , Aug        | 1035 1    | Portable Network Graphics                         | 0.0                    | 1         | 0.2           | 1060            | -            |           |
| <b>~</b> |              |           | Data                                              | 0.0                    | 1         | 0.1           | 343             |              |           |
|          |              |           | Address Resolution Protocol                       | 0.2                    | 4         | 0.0           | 112             |              |           |
|          |              |           |                                                   |                        |           |               |                 |              |           |
|          |              |           |                                                   |                        |           |               |                 |              | 1         |
| •        |              |           |                                                   |                        |           |               |                 |              |           |
| _        |              |           |                                                   |                        |           |               |                 |              | 10 - APA  |
| <b>7</b> |              |           |                                                   |                        |           |               |                 |              |           |
|          |              | _         |                                                   |                        |           |               |                 | L            | a beat h  |
|          | 0000         | ff f      |                                                   |                        |           |               |                 |              |           |
|          | 0010         | 08 0      |                                                   |                        |           |               |                 |              |           |
|          | 0020         | 00 0      | 4                                                 |                        |           |               | Þ               |              |           |
|          |              |           | No dienlaw filter                                 |                        |           |               |                 |              |           |
| -        |              |           | No display meet.                                  |                        |           |               |                 |              |           |
|          |              |           | Help                                              |                        |           | Сору          | × <u>C</u> lose |              |           |
|          |              |           |                                                   |                        |           |               |                 | 1            |           |
|          |              |           |                                                   |                        |           |               |                 |              |           |
|          |              |           |                                                   |                        |           |               |                 |              |           |

Task B: 60 points

Each student will be assigned a new WPA2 traffic file for analysis. You need to refer to the table below

and find the file assigned to you based on the LAST digit of the MD5 of your MIDAS ID. For example, the

last digit of the hash for pjiang is e. Thus, I should pick up file "WPA2-P5-01.cap."

MD5 of pjiang is 5a618cdc3edffd8b4c661e7e9b70ce1e

You can find an online MD5 hash generator or the following command to get the hash of a text string

root@CS2APenTest:~/CYSE301/Module V-Wireless Security# echo -n bpear003 | md5sum b8d1c2eb538b0cb05cf8ad4229250380 -

Last digit of your MD5 Filename

## 0~3 WPA2-P1-01.cap

4~5 WPA2-P2-01.cap

6~8 WPA2-P3-01.cap

9~B WPA2-P4-01.cap

C~F WPA2-P5-01.cap

The above files are zipped in a folder named "Lab Resources." You can locate the zipped folder in the Windows 10 Host Machine under C:/VMShare. Then, unzip the following zipped file in the Kali Linux VM,find the assigned WPA file under sub-folder "Module 5".

Then complete the following steps:

## 1. Implement a dictionary attack and find the password. - 30 points

## 2. Decrypt the encrypted traffic and write a detailed summary to describe what you have explored from this encrypted traffic file. -30 points

In order to ge the password/ key for the 0~3 WPA2-P1-01.cap document. I came across many confusing parts so I am not sure if I did it the way that was entended. I had to make sure that a rockyou.txt was inside the lab resource folder and that I was in the correct directory before doing any commands.

## The first command I did was aircrack-ng WPA2-P1-01.cap

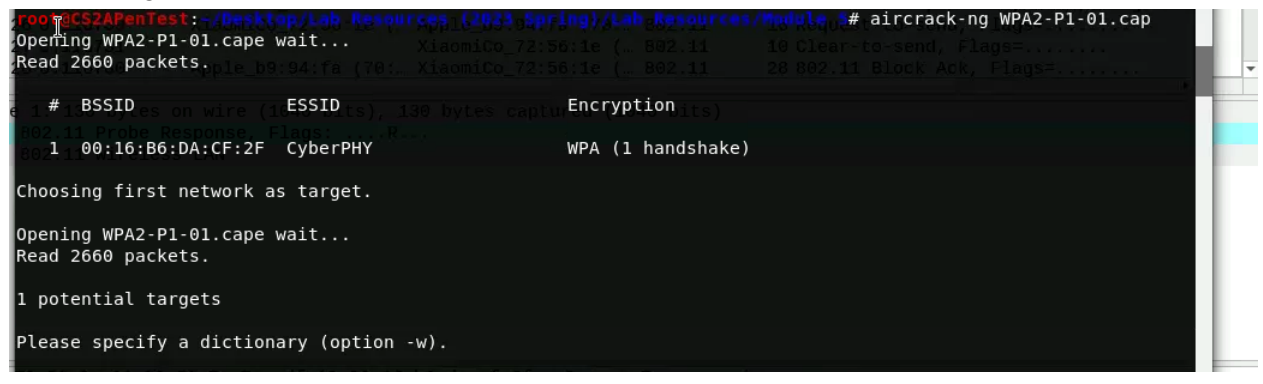

I got this screen above. Usually, you would type 1 or the number that went with the encryption you wanted but it didn't let me. My solution was to use the command aircrack-ng -w rockyou.txt WPA2-P!-01.cap

This worked and gave me key found screen PASSWORD

| 20 0.087043                                                                                                    | ADDIE D9:94:TA (/0:                                                         | 802.11 10 Clear-to-send. Flads=          |               |
|----------------------------------------------------------------------------------------------------|-----------------------------------------------------------------------------|------------------------------------------|---------------|
|                                                                                                    | root@CS2APenTest: ~/Desktop/Lab Resourc                                     | es (2023 Spring)/Lab Resources/Module 5  |               |
| File Edit View Search                                                                                                    | Terminal Help                                                               |                                          |               |
| 24 0.108547                                                                                                    | Apple b9:94:fa (70:                                                         |                                          | A             |
| 25 0.116219 Cisco                                                                                                    | -Li_da:cfAircrack-ng 1.5.2                                                  |                                          | =0, Flags=    |
| 26 0.116739 Xiaom                                                                                                    | iCo_72:56:1e (. Apple_b9:94:fa (70:.<br>1/7120712 kovs tostod (2141 62 k/s) |                                          |               |
|                                                                                                    | 1//120/12 Reys tested (2141.62 K/s)                                         |                                          |               |
| Time left: 55 m                                                                                                    | inutes, 15 seconds                                                          | 0.32%                                    |               |
| Frame 1: 130 bytes on wire                                                                                                    |                                                                             |                                          |               |
| <ul> <li>IEEE 802.11 Probe Response</li> <li>IEEE 802.11 wireless LAN</li> </ul>                                                                                                    | , FlagKEY FOUND! [ PASSWORD ]                                               |                                          |               |
| Master Key                                                                                                    | : D0 CF 0D 1E 7F F2 3C 7D 9B 52 39 E<br>33 AE E6 A3 1E BA 4E 9A 2E 43 41 2  | E8 9D B0 B7 81<br>23 5B 30 90 22         |               |
| Transient Key                                                                                                    | : 11 B5 8E DC C6 96 01 01 84 41 6D 2                                        | 2A AF 8E 23 79                           |               |
| - <u>-</u> -                                                                                                    | EF A0 D6 6E F8 DB 3D 10 74 04 3C 9                                          | 96 55 EC FE 28                           |               |
| -                                                                                                    | A8 FD 03 DE F5 FC E0 1F 9E 30 69 E                                          | EA EF 7C 96 4B                           |               |
|                                                                                                    | 30 AC 43 /F FB ED /C 39 49 /E 3C 3                                          | 3E E2 01 11 97                           |               |
| EAPOL HMAC                                                                                                    | : 0E E5 34 4B B1 58 41 53 6F DC 73 C                                        | CF 46 A8 FD BB                           |               |
| <pre>interfect: content in the content in the conte</pre> |                                                                             | ab Resources/Module 5# aircrack-ng -w ro | ckyou.txt WPA |
| 0020 <b>2-P1-01.cap</b> 00 08 43                                                                                                    |                                                                             |                                          |               |
| 0030 B2 84 8b 96 24 30 48                                                                                                    |                                                                             |                                          |               |
|                                                                                                    |                                                                             |                                          | <b>V</b>      |
| 0060 10 18 02 00 f0 00 00                                                                                                    | dd 18 00 50 f2 02 01 01                                                     | · · · · P · · · ·                        |               |
|                                                                                                    | A 00 00 40 40 Eo 00 60 00                                                   | L DOA bo                                 |               |

After this, I used the command Airdecap-ng -p PASSWORD WPA2-p1-01.cap -e CyberPHY

| root@CS2APenTest:~/Desktop/Lab            | Resources (2023                         | Spring)/Lab            | Resources/Module | 5# airdecap-ng | -p PASSWORD | WPA2-P1-01.cap | - e |
|-------------------------------------------|-----------------------------------------|------------------------|------------------|----------------|-------------|----------------|-----|
| CyberPHY                                  |                                         |                        |                  |                |             |                |     |
| Total number of stations seen             | 12                                      |                        |                  |                |             |                | _ 1 |
| Total number of packets read              | 2660                                    |                        |                  |                |             |                | _ 1 |
| Total number of WEP data packet           | s 0                                     |                        |                  |                |             |                | _ 1 |
| Total number of WPA data packet           | s 629                                   |                        |                  |                |             |                | _ 1 |
| Number of plaintext data packet           | s 0                                     |                        |                  |                |             |                | _ 1 |
| Number of decrypted WEP packet            | s 0                                     |                        |                  |                |             | Ĩ              | ,   |
| Number of corrupted WEP packet            | s 0                                     |                        |                  |                |             | 2              | ,   |
| Number of decrypted WPA packet            | s <sub>df 19</sub> 6471 <sub>6 b6</sub> |                        |                  |                |             |                |     |
| Number of bad TKIP (WPA) packet           | s oo f3 02 oo                           |                        |                  |                |             |                | _ 1 |
| Number of bad CCMP (WPA) packet           | S62 65 72 90 48                         |                        |                  | _              |             |                |     |
| <pre>root@CS2APenTest:~/Desktop/Lab</pre> | Resources (2023                         | <pre>Spring)/Lab</pre> | Resources/Module | 5#             |             |                |     |
| 0040 00 30 14 01 00 00 0f ac              | 04 01 00 00 0f                          | ac 0/ 01               |                  |                | _           |                | _   |

Wireshark WPA2-p1-01.dec.cap to view the new file that is deciphered

| rippatations ra                    |                                                 |                     |             |               |                 |             |     |
|------------------------------------|-------------------------------------------------|---------------------|-------------|---------------|-----------------|-------------|-----|
|                                    | WPA2-P1                                         | -01-dec.cap         |             |               |                 | ×           |     |
| <u>F</u> ile <u>E</u> dit <u>V</u> | Wireshark · Protocol Hierarchy S                | tatistics · WPA2-P1 | -01-dec.cap | •             |                 |             |     |
|                                    | Protocol                                        | Percent Packets     | Packets     | Percent Bytes | Bytes           |             | D   |
|                                    | <ul> <li>Frame</li> </ul>                       | 100.0               | 471         | 100.0         | 1561            |             |     |
| Apply a dis                        | <ul> <li>Ethernet</li> </ul>                    | 100.0               | 471         | 4.2           | 6594            | xpression + |     |
| No. Tir                            | Internet Protocol Version 6                     | 7.9                 | 37          | 0.9           | 1480            | -           |     |
| 3 - 10                             | User Datagram Protocol                          | 5.9                 | 28          | 0.1           | 224             | 0xd5b2      |     |
| 2.0.                               | Multicast Domain Name System                    | 0.6                 | 3           | 0.1           | 120             | 168.1.1     |     |
| · 30.                              | Link-local Multicast Name Resolution            | 4.5                 | 21          | 0.4           | 582             | ftconne     |     |
| 40.                                | DHCPv6                                          | 0.8                 | 4           | 0.2           | 380             | J<00>       |     |
| 5 0.                               | Internet Control Message Protocol v6            | 1.9                 | 9           | 0.2           | 292             | /in=513     |     |
| 60.                                | <ul> <li>Internet Protocol Version 4</li> </ul> | 90.9                | 428         | 5.5           | 8588            |             |     |
| 70.                                | <ul> <li>User Datagram Protocol</li> </ul>      | 18.9                | 89          | 0.5           | 712             | .07 → 80    | 2   |
| 80.                                | Simple Service Discovery Protocol               | 0.8                 | 4           | 0.4           | 692             | .ve.wns.    |     |
| 90.                                | NetBIOS Name Service                            | 5.3                 | 25          | 0.8           | 1322            | . A skyd    |     |
| 10 0.                              | Multicast Domain Name System                    | 0.6                 | 3           | 0.1           | 120             | ured] 8 🚽 🔻 |     |
| M •                                | Link-local Multicast Name Resolution            | 3.4                 | 16          | 0.3           | 446             | b l         |     |
| → Frame 1:                         | GOLIIC (Google Quick LIDP Internet Connections) | 25                  | 12          | 25            | 3981            |             |     |
| Ethernet                           | Domain Name System                              | 4.5                 | 21          | 11            | 1793            |             |     |
| Internet → Internet                | Data                                            | 11                  | 5           | 0.2           | 239             |             |     |
| User Data                          | Bootstran Protocol                              | 0.6                 | 3           | 0.6           | 954             |             |     |
| 🛛 👔 🕨 Bootstrap                    | Transmission Control Protocol                   | 64.2                | 303         | 0.0           | 1261            |             | 146 |
|                                    | Secure Seckets Laver                            | 28.0                | 126         | 61.9          | 9657            |             |     |
|                                    | - Humantaut Transfer Distance                   | 20.9                | 130         | 1.7           | 2669            |             |     |
|                                    | Line based text data                            | 0.0                 | 1           | 1.7           | 2008            |             |     |
|                                    | eXtensible Markun Language                      | 0.2                 | 1           | 0.0           | 1116            |             |     |
|                                    | Data                                            | 0.2                 | 2           | 1.2           | 2025            |             |     |
| <b>F</b>                           | Data                                            | 0.0                 | 3           | 1.5           | 2035            |             |     |
|                                    | Internet Group Management Protocol              | 1.5                 | 20          | 0.1           | 120             |             |     |
| 0000 ff f                          | Address Desolution Drotocol                     | 0.2                 | 29          | 0.7           | 160             | 1           | -   |
| 0010 01 5                          | Address Resolution Protocol                     | 1.5                 | Ø           | 0.1           | 108             |             |     |
|                                    |                                                 |                     |             |               | •               |             |     |
|                                    | No dieplay filter                               |                     |             |               |                 |             |     |
| 0050 00 0                          | No uspay men                                    |                     |             |               |                 |             |     |
| 0060 00 0                          | Help                                            |                     |             | Сору -        | ≭ <u>C</u> lose |             |     |
| 0070 00 0                          |                                                 |                     |             |               |                 |             |     |
| 0.000 00 00                        |                                                 |                     |             |               |                 |             |     |

This is the Protocol Hierarchy after decryption

After review, there are multiple different protocols that are used = Mostly TCP, ICMP, and NBNS Looks like Cisco and Microsoft